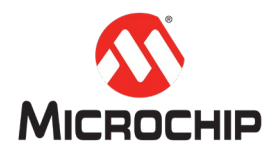

## MPLAB<sup>®</sup> Harmony 3 之基础篇(04)

-- 如何使用调试信息系统服务

Microchip Technology Inc. MCU32 产品部

## 一、 简介

嵌入式工程师经常会通过 UART 打印一些调试信息,Harmony 3 提供了标准的调试系统服务功能,支持调试信息的打印。这样,用户不需要再创建自己的打印接口等,节省开发时间。

调试系统服务 (Debug System Service) 的消息是发给控制台系统服务 (Console System Service) 的, Console 系统服务可以中转给 UART。

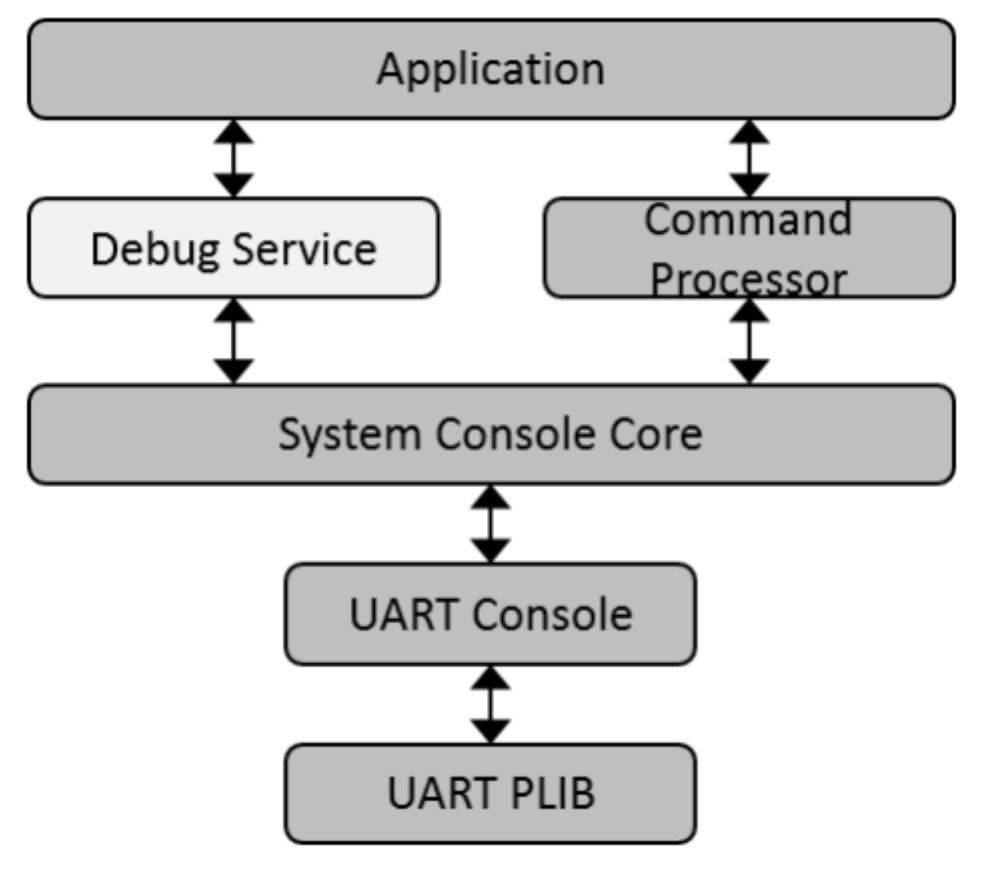

Debug Service Software Abstraction Block Diagram

本文利用 MPLAB Harmony 3 Configurator(MHC)一步步的轻松配置并生成一个带 有调试信息打印的工程,例程中采用大家熟悉的 UART 作为调试信息打印的物理

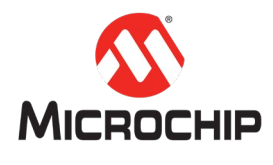

接口。

## 二、 硬件工具和软件平台

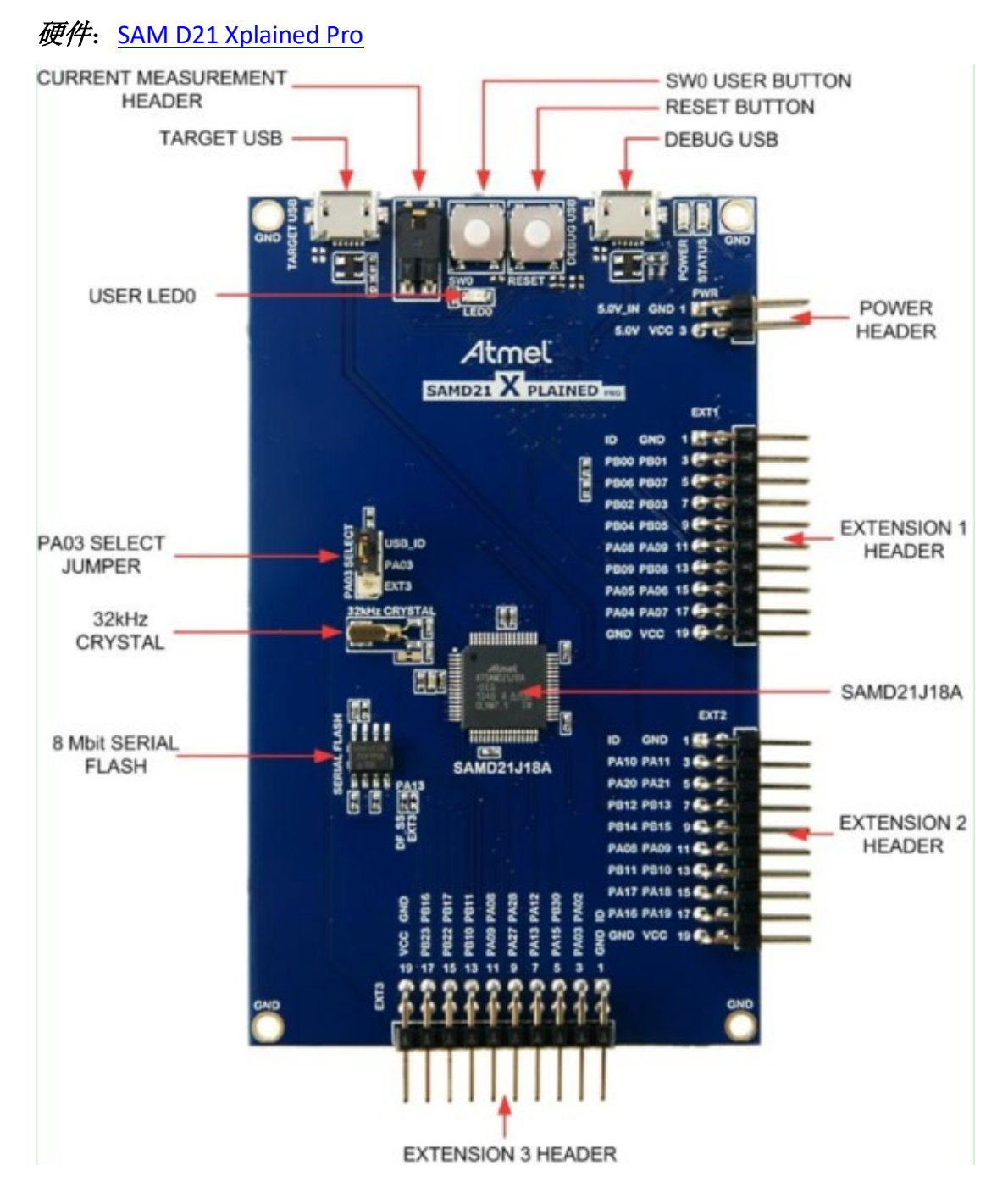

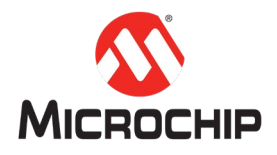

## *软件*:

| MPLAB <sup>®</sup> X IDE: | v5.10 或者更新 |
|---------------------------|------------|
| XC32:                     | v2.15 或者更新 |
| Harmony 3:                | v3.10 或者更新 |

## 三、 详细步骤

接下来我们就可以用 MHC 一步步的进行配置和创建调试信息打印项目。

注:以下MHC 配置里没有特别标注出来的地方,说明使用的是默认选项。

#### (一) 在 MPLAB X IDE 里新建一个 Harmony 3 项目

在 MPLAB X IDE 里点击 File > New Project:

| 🔀 New Project          |                                                                                                    |  |  |
|------------------------|----------------------------------------------------------------------------------------------------|--|--|
| Steps                  | Choose Project                                                                                                    |  |  |
| 1. Choose Project<br>2 | Q Filter:                                                                                                    |  |  |
|                        | Categories:       Projects:         Microchip Embedded       32-bit MPLAB Harmony 3 Project         Other Embedded       32-bit MPLAB Harmony Project         Samples       Standalone Project         Existing MPLAB IDE v8 Project       Prebuilt (Hex, Loadable Image) Project         User Makefile Project       Library Project         Import START MPLAB Project       Import Atmel Studio Project |  |  |
|                        | Description:                                                                                                    |  |  |
|                        | MPLAB® Harmony Project Wizard                                                                                                    |  |  |
|                        | < Back Next > Finish Cancel Help                                                                                                    |  |  |

选择"32-bit MPLAB Harmony Porject", 然后点击"Next"按钮。

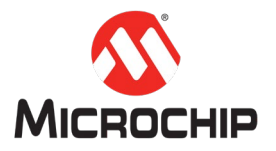

| 😢 New Project                                                                          |                                                                                                    |
|----------------------------------------------------------------------------------------|----------------------------------------------------------------------------------------------------|
| Steps                                                                                  | Manage Framework                                                                                                    |
| Choose Project     Framework Selection     Project Settings     Configuration Settings | Use the Framework Downloader tool to download or configure a local framework. Launch Framework Downloader Your Harmony 3 Framework |
|                                                                                        | Framework Path: D: \microchip\HarmonyFramework                                                                                     |
|                                                                                        |                                                                                                    |
|                                                                                        |                                                                                                    |
|                                                                                        |                                                                                                    |
|                                                                                        |                                                                                                    |
|                                                                                        |                                                                                                    |
|                                                                                        | < Back Next > Finish Cancel Help                                                                                                   |

# 选择"Harmony Framework"路径,然后点击"Next"按钮。

| 🛿 New Project                                                |                | *                                                                   |
|--------------------------------------------------------------|----------------|---------------------------------------------------------------------|
| Steps                                                        | Name and Locat | tion                                                                |
| Choose Project     Framework Selection     Project Selection | Location:      | D:\microchip\my_apps\samd21_debug_uart                              |
| 4. Configuration Settings                                    | Folder:        | samd21_debug_uart                                                   |
|                                                              | Name:          | samd21_debug_uart                                                   |
|                                                              | Path:          | D:\microchip\my_apps\samd21_debug_uart\firmware\samd21_debug_uart.X |
|                                                              |                |                                                                     |
|                                                              |                |                                                                     |
|                                                              |                |                                                                     |
|                                                              |                |                                                                     |
|                                                              |                |                                                                     |
|                                                              |                |                                                                     |
|                                                              |                |                                                                     |
|                                                              |                |                                                                     |
|                                                              |                |                                                                     |
|                                                              |                | < Back Next > Finish Cancel Help                                    |

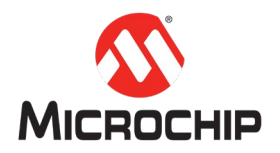

填写项目名称,本示例使用 "samd21\_debug\_uart",然后点击 "Next" 按钮。

| 🗴 New Project                                                                          |                  |         |                |              |               | <b>×</b> |
|----------------------------------------------------------------------------------------|------------------|---------|----------------|--------------|---------------|----------|
| Steps                                                                                  | Configuration Se | ettings |                |              |               |          |
| Choose Project     Framework Selection     Project Settings     Configuration Settings | Name:            | default |                |              |               |          |
|                                                                                        | Device Family:   | All 👻   | Target Device: | ATSAMD21J18A |               | -        |
|                                                                                        | Device Filter:   | d21     |                |              |               |          |
|                                                                                        |                  |         |                |              |               |          |
|                                                                                        |                  |         |                |              |               |          |
|                                                                                        |                  |         |                |              |               |          |
|                                                                                        |                  |         |                |              |               |          |
|                                                                                        |                  |         |                |              |               |          |
|                                                                                        |                  |         |                |              |               |          |
|                                                                                        |                  |         |                |              |               |          |
|                                                                                        |                  |         |                |              |               |          |
|                                                                                        |                  |         |                |              |               |          |
|                                                                                        |                  |         |                |              |               |          |
|                                                                                        |                  |         |                |              |               |          |
|                                                                                        |                  |         | < Ba           | ndk Next >   | Finish Cancel | Help     |

选择芯片类型"ATSAMD21J18A",最后点击"Finish"按钮启动 MHC 配置界面。

### (二) 启动 MHC

第一次创建项目时,MHC 配置界面会自动启动。或者手动在 MPLAB X IDE 里点击 Tools > Embeded > MPLAB Harmony 3 Configurator 启动:

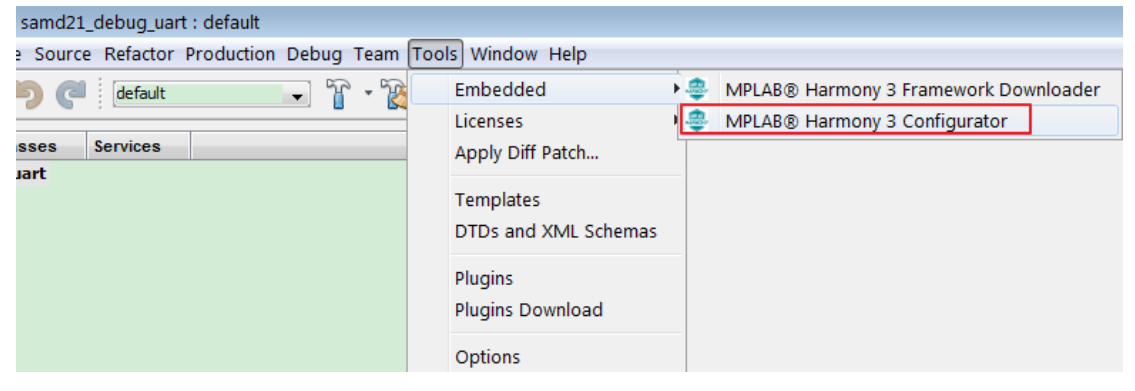

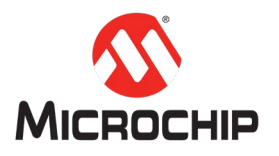

| ne Confi  | iguration Database Setup       |                                                                          | ×             |  |  |
|-----------|--------------------------------|--------------------------------------------------------------------------|---------------|--|--|
| Select an | nd configure the packages that | will be included in the current project:                                 |               |  |  |
| 6 5       |                                |                                                                          |               |  |  |
|           |                                |                                                                          |               |  |  |
| Load      | Name                           | Version                                                                  | Dependencies  |  |  |
| <b>V</b>  | audio                          | v3.1.0                                                                   | core(3.0)     |  |  |
| <b>V</b>  | bsp                            | v3.1.0                                                                   | core(3.0)     |  |  |
| <b>V</b>  | bt                             | v3.1.0                                                                   | core(3.0)     |  |  |
| <b>V</b>  | core                           | v3.1.1                                                                   | csp(3.0)      |  |  |
| <b>v</b>  | crypto                         | v3.1.0                                                                   | core(3.0)     |  |  |
| V         | csp                            | v3.1.0                                                                   |               |  |  |
|           | gfx                            | v3.1.0                                                                   | core(3.0)     |  |  |
| <b>V</b>  | net                            | v3.1.0                                                                   | core(3.0)     |  |  |
| <b>V</b>  | usb                            | v3.1.0                                                                   | core(3.0)     |  |  |
|           |                                |                                                                          |               |  |  |
| Configure | e Device Family and CMSIS Pad  | k Paths:                                                                 |               |  |  |
| DFP:      | .\dev_packs\Microchip          | .\dev_packs\Microchip\\$AMD21_DFP\1.3.359\samd21a\atdf\ATSAMD21J18A.atdf |               |  |  |
| CMSIS:    | .\dev_packs\arm\CMS            | SIS\5.4.0                                                                | 1             |  |  |
|           |                                |                                                                          |               |  |  |
|           |                                |                                                                          | Launch Cancel |  |  |

点击"Launch"按钮启动 MHC。

# (三) 使用 MHC, 配置时钟

启动时钟配置界面:

| MPLAB Harmony Configurator - default |                            |  |  |  |
|--------------------------------------|----------------------------|--|--|--|
| File Generate                        | Tools Utilities Window     |  |  |  |
| 1 🖪 🆻                                | Clock Configuration        |  |  |  |
|                                      | DMA Configuration          |  |  |  |
| Available Cor                        | Event System Configuration |  |  |  |
| +                                    | MPU Configuration          |  |  |  |
| 🖶 Audio                              | NVIC Configuration         |  |  |  |
| 🖶 Blueto                             | Pin Configuration          |  |  |  |

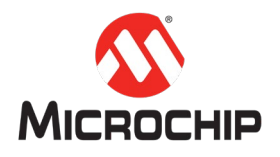

## 使用默认配置即可:

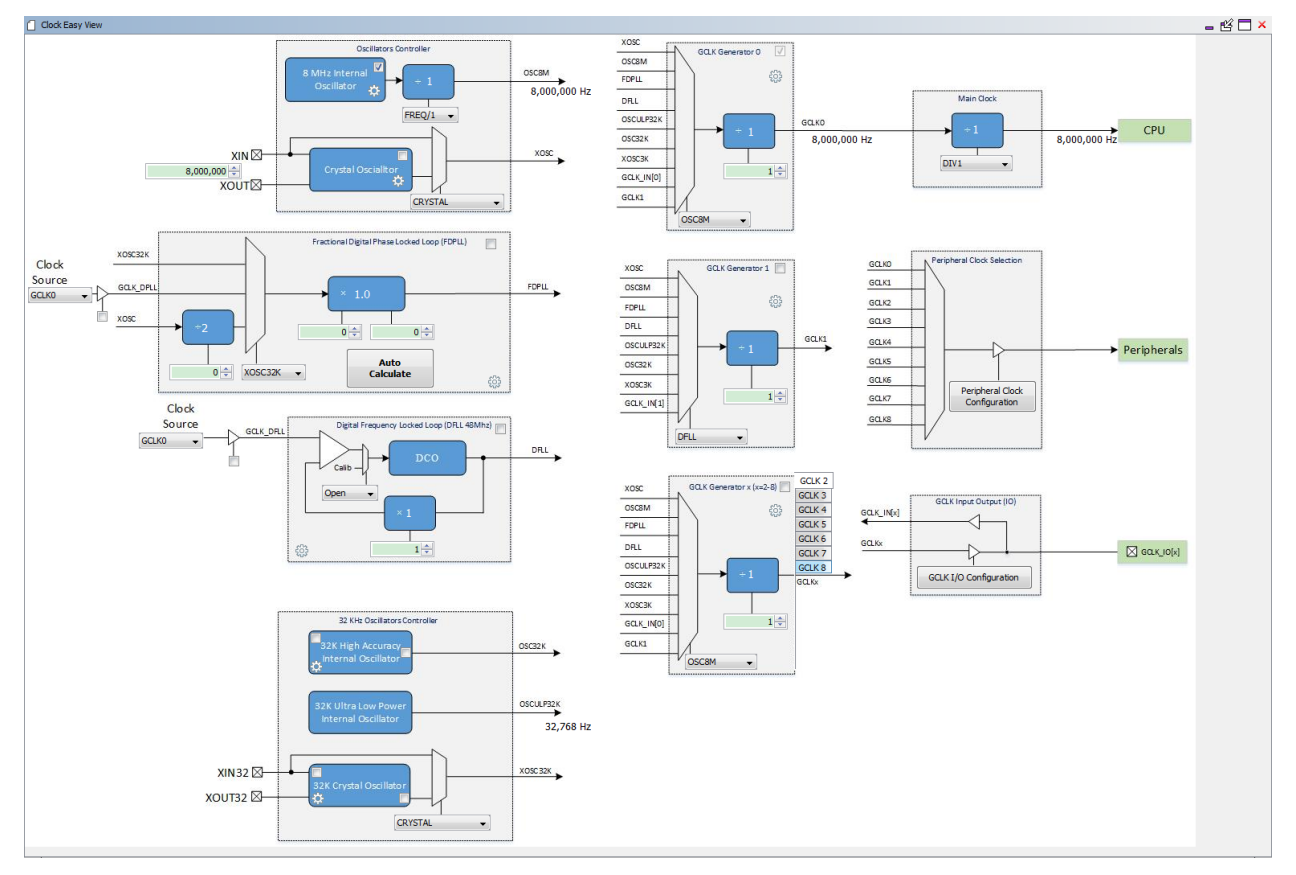

### (四) 使用 MHC, 配置 UART 外设和引脚

在 SAM D21 Xplained Pro 开发板上,有一个 EDBG 接口,它可以用于调试程序,并且包含一个 USB 虚拟串口。这个虚拟串口接到了 SERCOM3 的 UART 上:

| Pin on SAM D21 | Function                                  |
|----------------|-------------------------------------------|
| PA22           | SERCOM3 PAD[0] UART TXD (SAM D21 TX line) |
| PA23           | SERCOM3 PAD[1] UART RXD (SAM D21 RX line) |

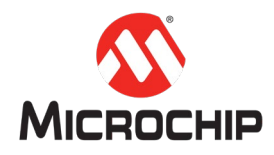

1. 在 Available Component 列表里选择 SERCOM3 外设,双击加入工程

2. 配置 SERCOM3 参数

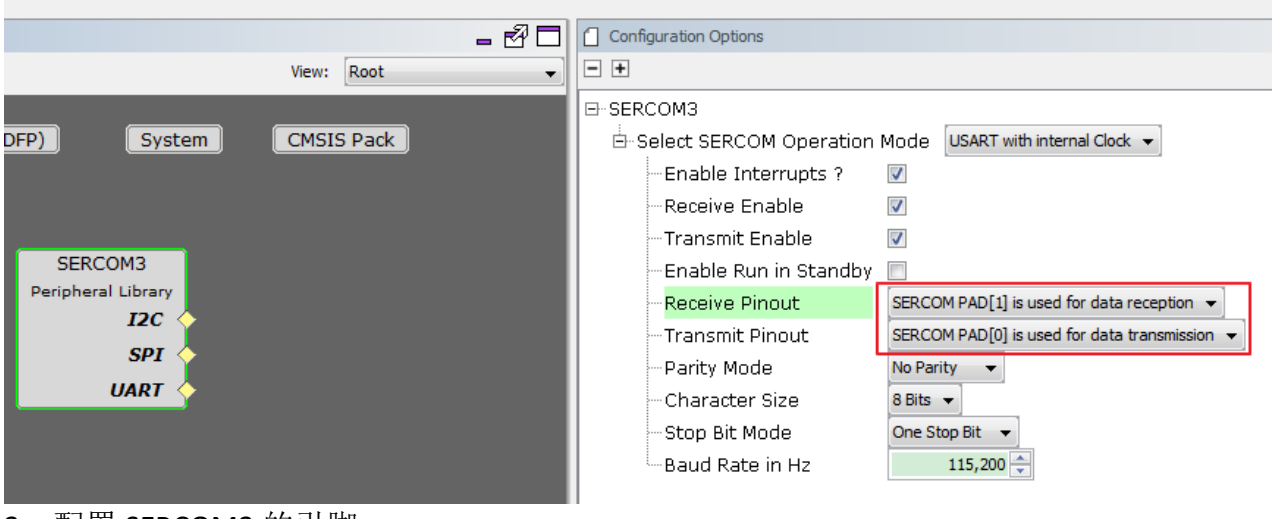

Framework: D:\m

3. 配置 SERCOM3 的引脚 启动引脚配置界面:

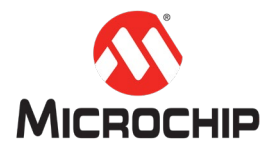

| \$   | MPLAB Harmony Configurator - default* |        |      |                     |         |
|------|---------------------------------------|--------|------|---------------------|---------|
| File | Gene                                  | erate  | Tool | s Utilities Window  |         |
| 1    | B                                     | ∍      |      | Clock Configuration |         |
|      |                                       |        |      | DMA Configuration   |         |
| ۵    | Availa                                | ble Co |      | Event System Config | uration |
| +    | <u> </u>                              |        |      | MPU Configuration   |         |
| ÷    | Lib                                   | rari   |      | NVIC Configuration  |         |
| ē    | Per                                   | riph   |      | Pin Configuration   |         |

## 配置 PA22, PA23 作为 SERCOM3 的 PADx 引脚:

| Order: Ports 👻 | Table View 🛛 Table View |              |                |         |
|----------------|-------------------------|--------------|----------------|---------|
| Pin<br>Number  | Pin ID                  | Custom Name  | Function       | Mode    |
| 1              | PA00                    |              | Available 🗸    | Digital |
| 2              | PA01                    |              | Available 🗸    | Digital |
| 3              | PA02                    |              | Available 🗸    | Digital |
| 4              | PA03                    |              | Available 🗸    | Digital |
| 13             | PA04                    |              | Available 🗸    | Digital |
| 14             | PA05                    |              | Available 🗸    | Digital |
| 15             | PA06                    |              | Available 🗸    | Digital |
| 16             | PA07                    |              | Available 🗸    | Digital |
| 17             | PA08                    |              | Available 🗸    | Digital |
| 18             | PA09                    |              | Available 🗸    | Digital |
| 19             | PA 10                   |              | Available 🗸    | Digital |
| 20             | PA11                    |              | Available 🗸    | Digital |
| 29             | PA12                    |              | Available 🗸    | Digital |
| 30             | PA13                    |              | Available 🗸    | Digital |
| 31             | PA14                    |              | Available 🗸    | Digital |
| 32             | PA15                    |              | Available 🗸    | Digital |
| 35             | PA16                    |              | Available 🗸    | Digital |
| 36             | PA17                    |              | Available 🗸    | Digital |
| 37             | PA 18                   |              | Available 🗸    | Digital |
| 38             | PA 19                   |              | Available 🗸    | Digital |
| 41             | PA20                    |              | Available 🗸    | Digital |
| 42             | PA21                    |              | Available 🗸    | Digital |
| 43             | PA22                    | SERCOM3_PAD0 | SERCOM3_PAD0 - | Digital |
| 44             | PA23                    | SERCOM3_PAD1 | SERCOM3_PAD1 - | Digital |

#### (五) 使用 MHC, 配置调试系统服务

1. 鼠标右键点击 SERCOM3 右下方黄色的菱形,然后选择 CONSOLE 组件

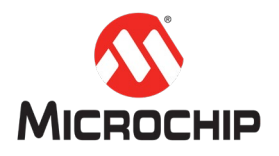

| Project Graph                                                    | - 2                                                                                         |
|------------------------------------------------------------------|---------------------------------------------------------------------------------------------|
| 🗙 🗔 🖪 🖻 🖷 🕈 🌵 🛅                                                  | View: Root 🗸                                                                                |
| EVSYS Device Family Pack (DFP) System Peripheral Library SERCOM3 | CMSIS Pack                                                                                  |
| Peripheral Library<br>I2C<br>SPI                                 |                                                                                             |
| UART SERCOM3_UART (UART)<br>Available Direct Capability          |                                                                                             |
| Consumers                                                        | <ul> <li>BM64 (bluetooth_bm64)</li> <li>USART (drv_usart)</li> <li>STDIO (stdio)</li> </ul> |
|                                                                  | CONSOLE (sys_console)                                                                       |

注:选择CONSOLE 后,如提示添加关联组件"Harmony Core Service",添加即可。 如提示添加组件"FreeRTOS",选择不添加,因为本例程中不使用RTOS。

| Confirm Component Auto-Activation?                  |                                                                                                    |  |  |
|-----------------------------------------------------|----------------------------------------------------------------------------------------------------|--|--|
| ?                                                   | The database is requesting auto-activation of the following components:                                                                                                    |  |  |
|                                                     | Core (HarmonyCore)                                                                                                    |  |  |
| Are you sure you want to activate these components? |                                                                                                    |  |  |
|                                                     | Yes No                                                                                                    |  |  |
|                                                     |                                                                                                    |  |  |
| Cartin                                              | Commenced Autor Antional                                                                                                    |  |  |
| Confirm                                             | Component Auto-Activation?                                                                                                    |  |  |
| Confirm                                             | Component Auto-Activation?                                                                                                    |  |  |
| Confirm                                             | Component Auto-Activation?                                                                                                    |  |  |
| Confirm                                             | Component Auto-Activation?<br>The database is requesting auto-activation of the following components:<br>FreeRTOS (FreeRTOS)<br>Are you sure you want to activate these components? |  |  |

2. 配置 CONSOLE 组件,使能 Debug 功能

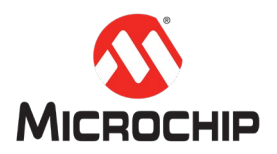

|                               | - 8 🗆                          | Configuration Options                    |  |
|-------------------------------|--------------------------------|------------------------------------------|--|
|                               | View: Root 👻                   | - €                                      |  |
| ⊡-CONSOLE                     |                                |                                          |  |
| System                        | CMSIS Pack                     | Device Used SERCOM3                      |  |
|                               |                                | Transmit Buffer Queue Size (1-128) 64 🚍  |  |
|                               | Core                           | Receive Buffer Queue Size (1-128) 10 🚔   |  |
|                               | Harmony Core Service<br>• RTOS | 🕀 Enable Debug?                          |  |
|                               |                                | Debug Level SYS_ERROR_DEBUG -            |  |
| Core Service O                | Core Service O                 | Debug Print Buffer Size (128-8192) 200 🚔 |  |
|                               | CONSOLE                        | Use Console for Debug?                   |  |
|                               |                                | Enable Command Processor?                |  |
| SERCOM3<br>Peripheral Library | Core Service                   |                                          |  |
|                               |                                |                                          |  |
|                               |                                |                                          |  |
|                               | STS_CONSOLE                    |                                          |  |
|                               |                                |                                          |  |

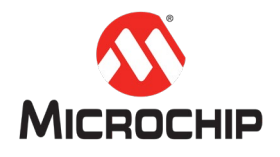

#### (六) 使用 MHC, 生成代码

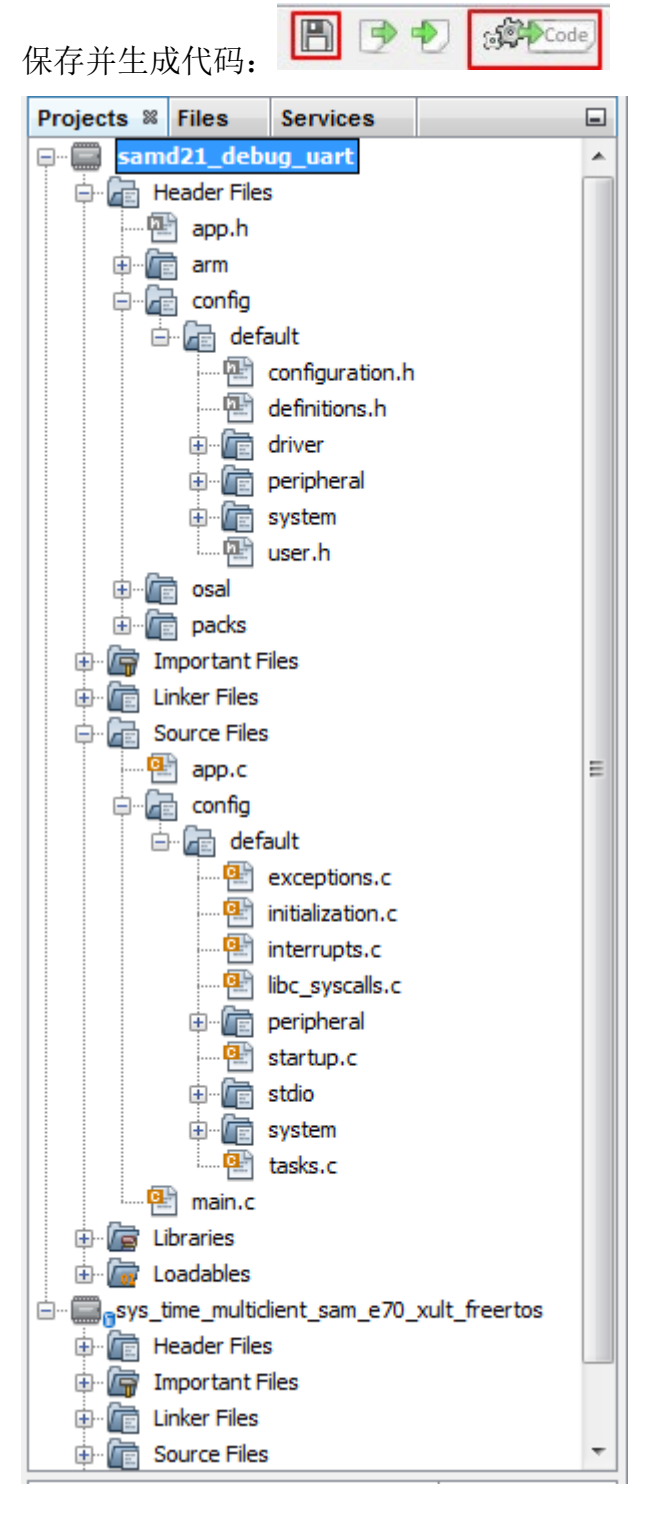

#### (七) 在 app.c 里增加如下测试代码

1. 包含相关头文件

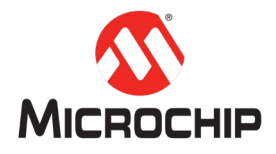

#include "app.h"
#include "definitions.h"

#### // SYS function prototypes

```
2. 添加打印代码
void APP_Initialize (void)
{
    /* Place the App state machine in its initial state. */
    appData.state = APP_STATE_INIT;
    SYS_MESSAGE("My first Test Message\r\n");
    SYS_PRINT("Test print: appData.state = %x\r\n", appData.state);
}
```

(八) 编译下载测试

- 1. 用 Micro USB 线将 SAM D21 Xplained Pro 开发板连接到电脑
- 2. 在项目属性里选择 XC32 编译器和 SAM D21 Xplained Pro EDBG 调试接口

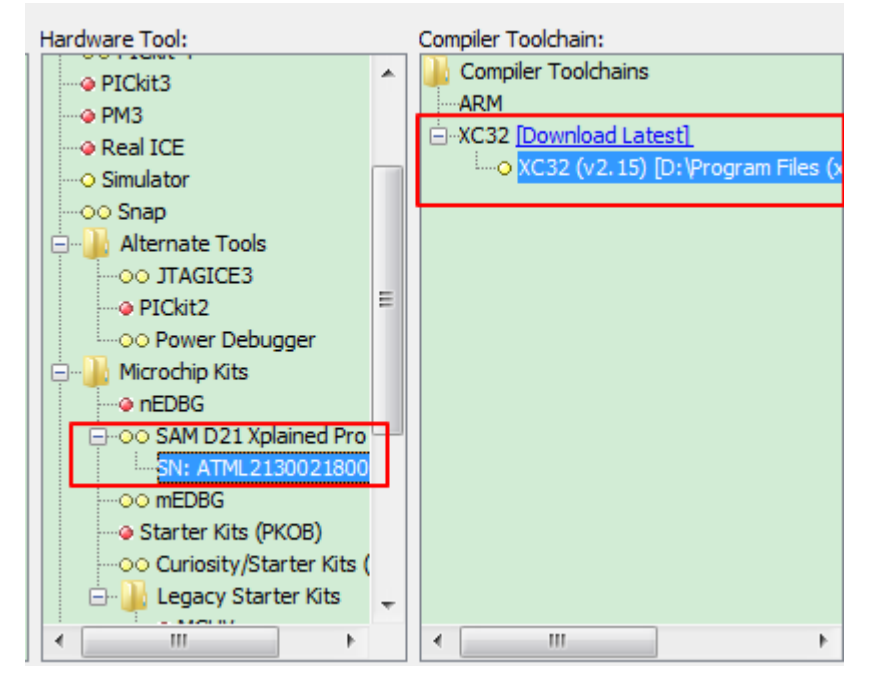

3. 编译下载 编译并下载程序:

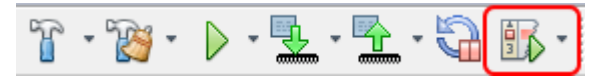

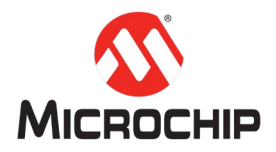

在串口终端程序里,你将看到这样的打印信息:

💆 COM89:115200bps - Tera Term VT

File Edit Setup Control Window Help

My first Test Message Test print: appData.state = O

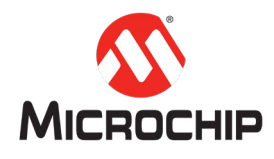

# 四、 总结

本文通过 MHC 一步步配置和生成代码完成了一个调试信息打印的简单工程应用。 如需详细了解调试系统服务的更多特点,请参考 <u>Harmony 3 core 的帮助文档</u>(章 节: Debug System Service Library)。